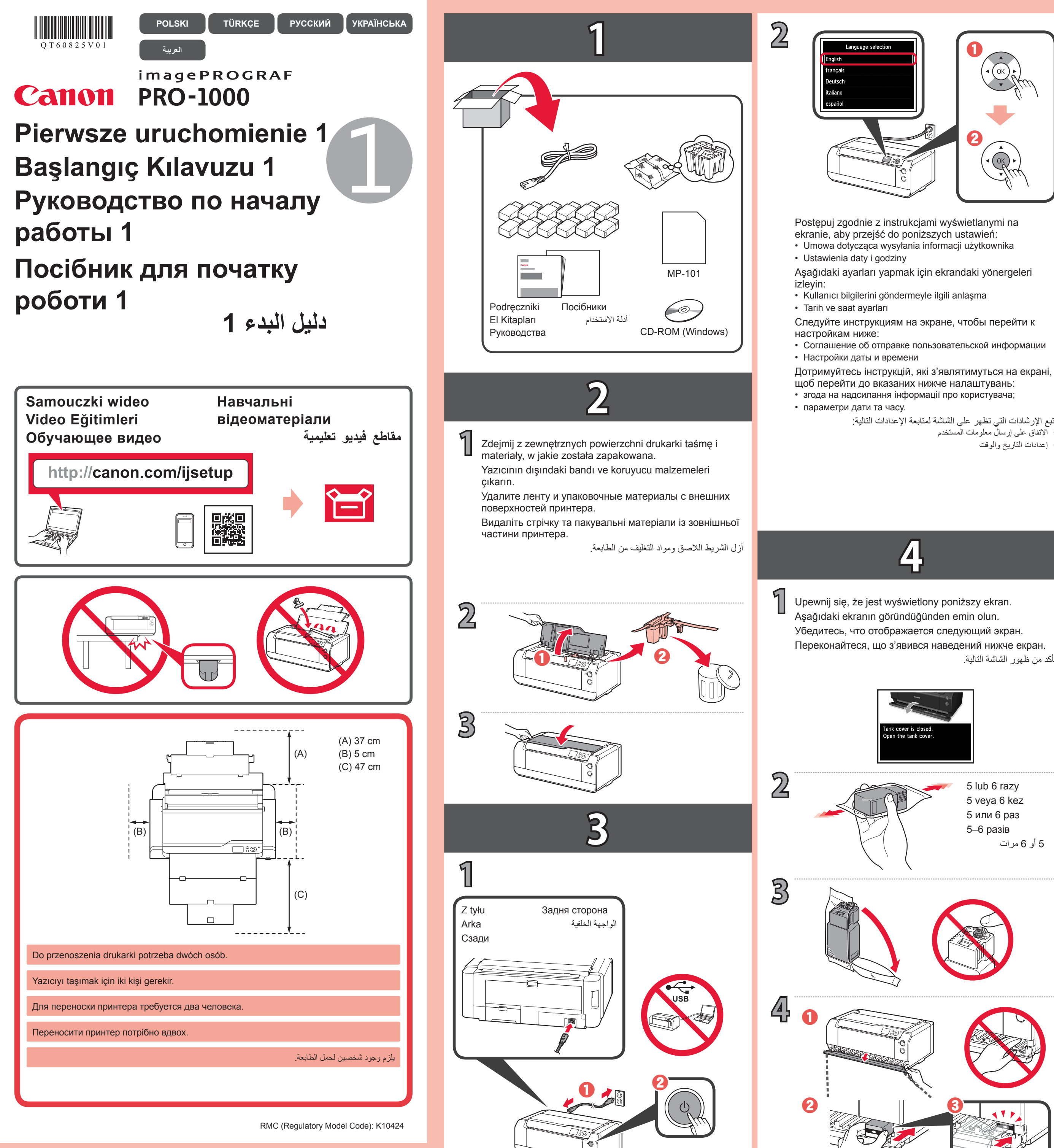

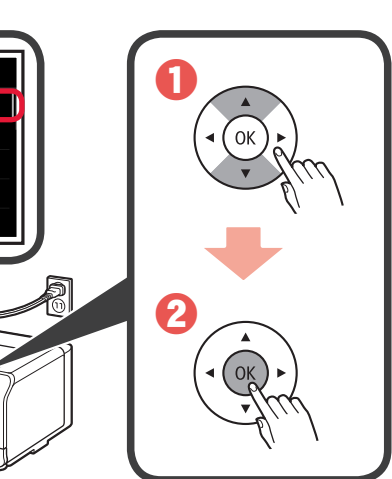

- Соглашение об отправке пользовательской информации

  - اتبع الإرشادات التي تظهر على الشاشة لمتابعة الإعدادات التالية: الاتفاق على إرسال معلومات المستخدم إعدادات التاريخ والوقت

## 4

Переконайтеся, що з'явився наведений нижче екран. تأكد من ظهور الشاشة التالية.

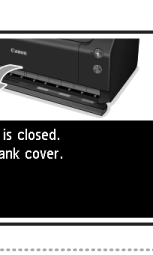

5 lub 6 razy 5 veya 6 kez 5 или 6 раз 5-6 разів 5 أو 6 مرات

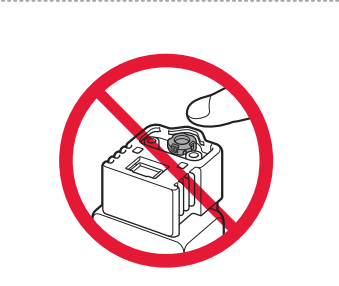

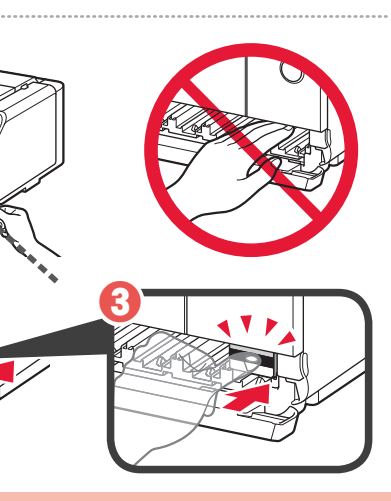

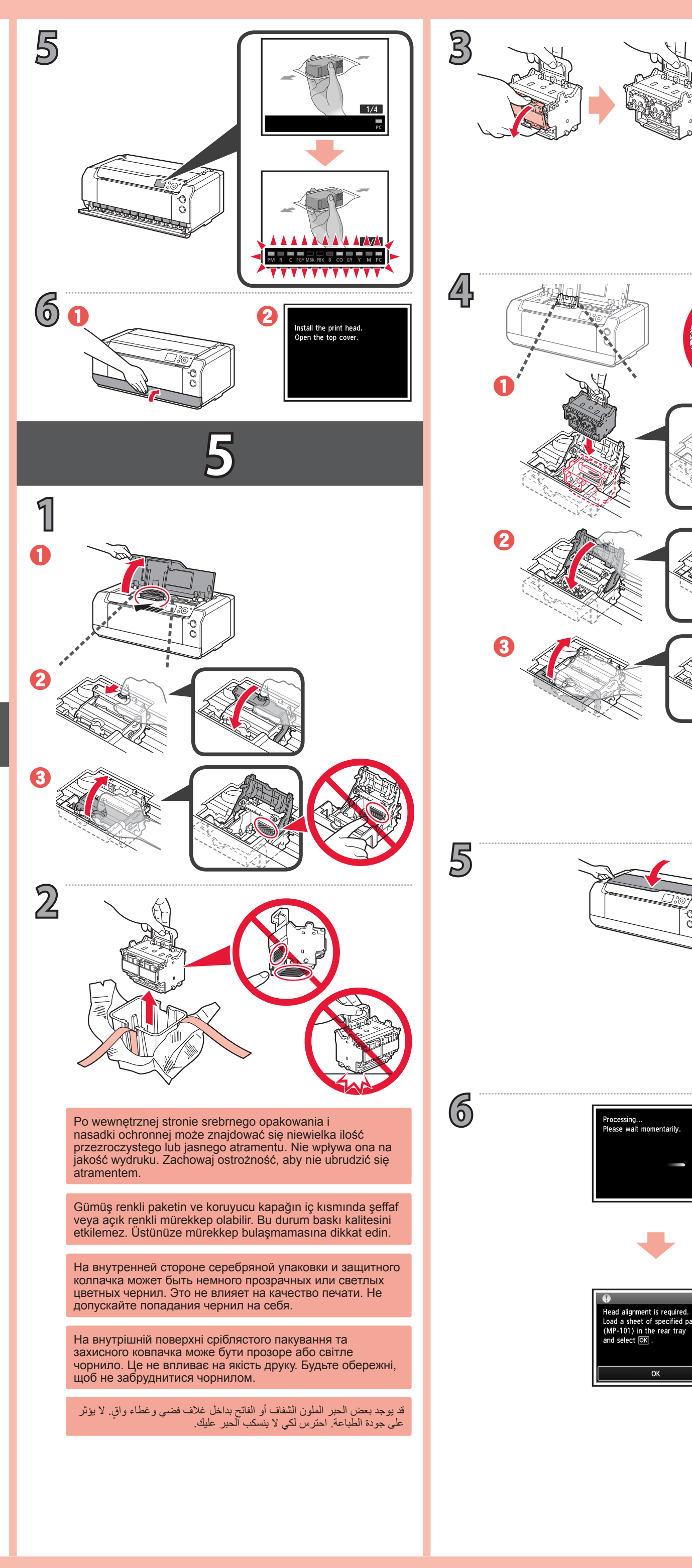

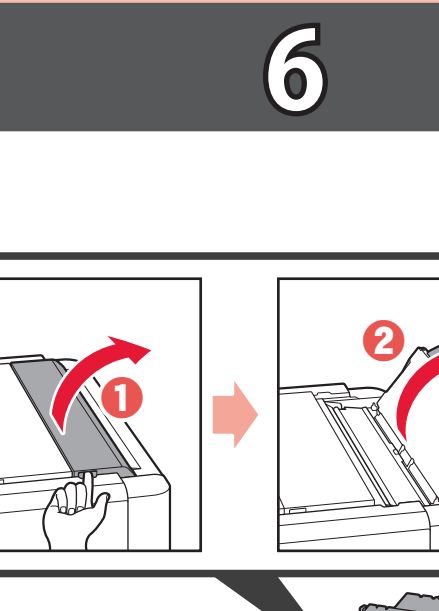

1

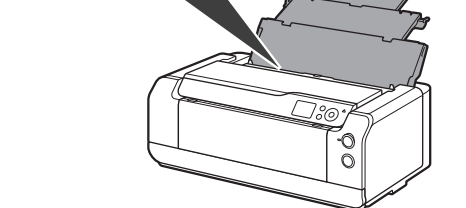

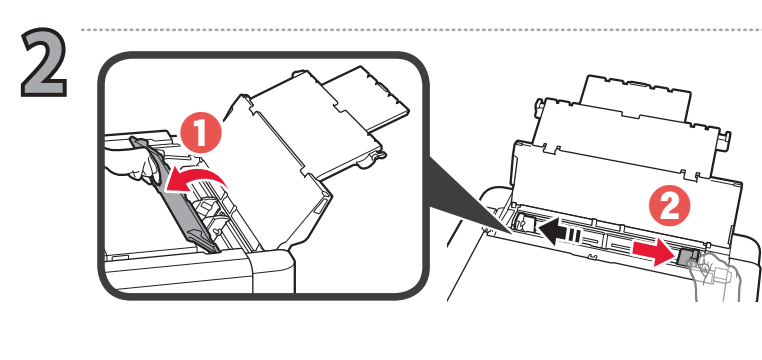

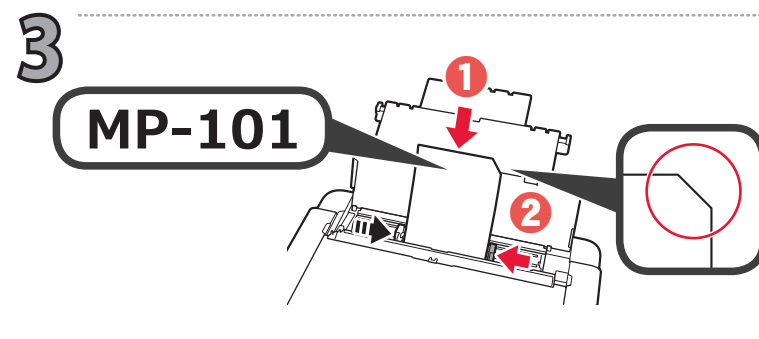

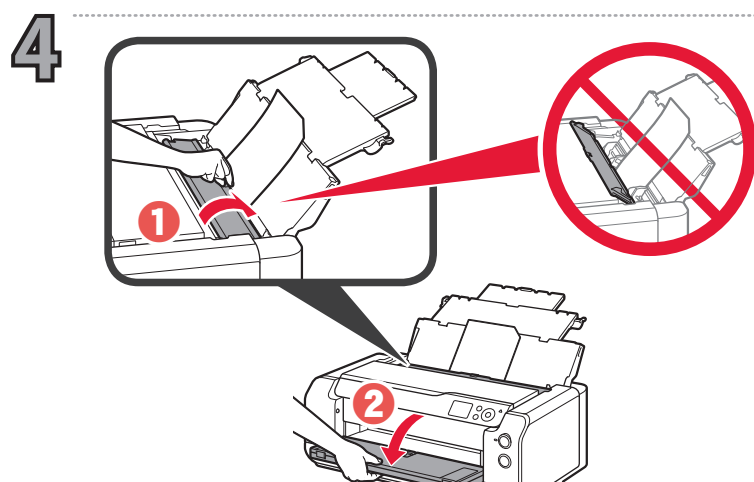

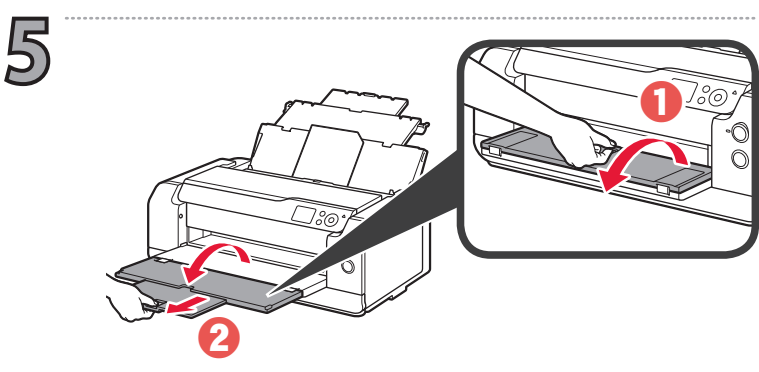

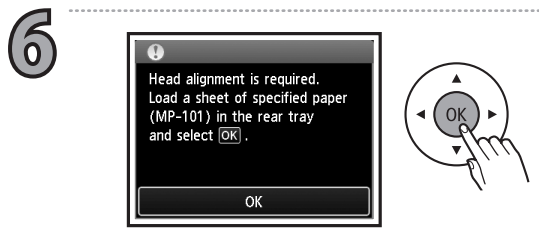

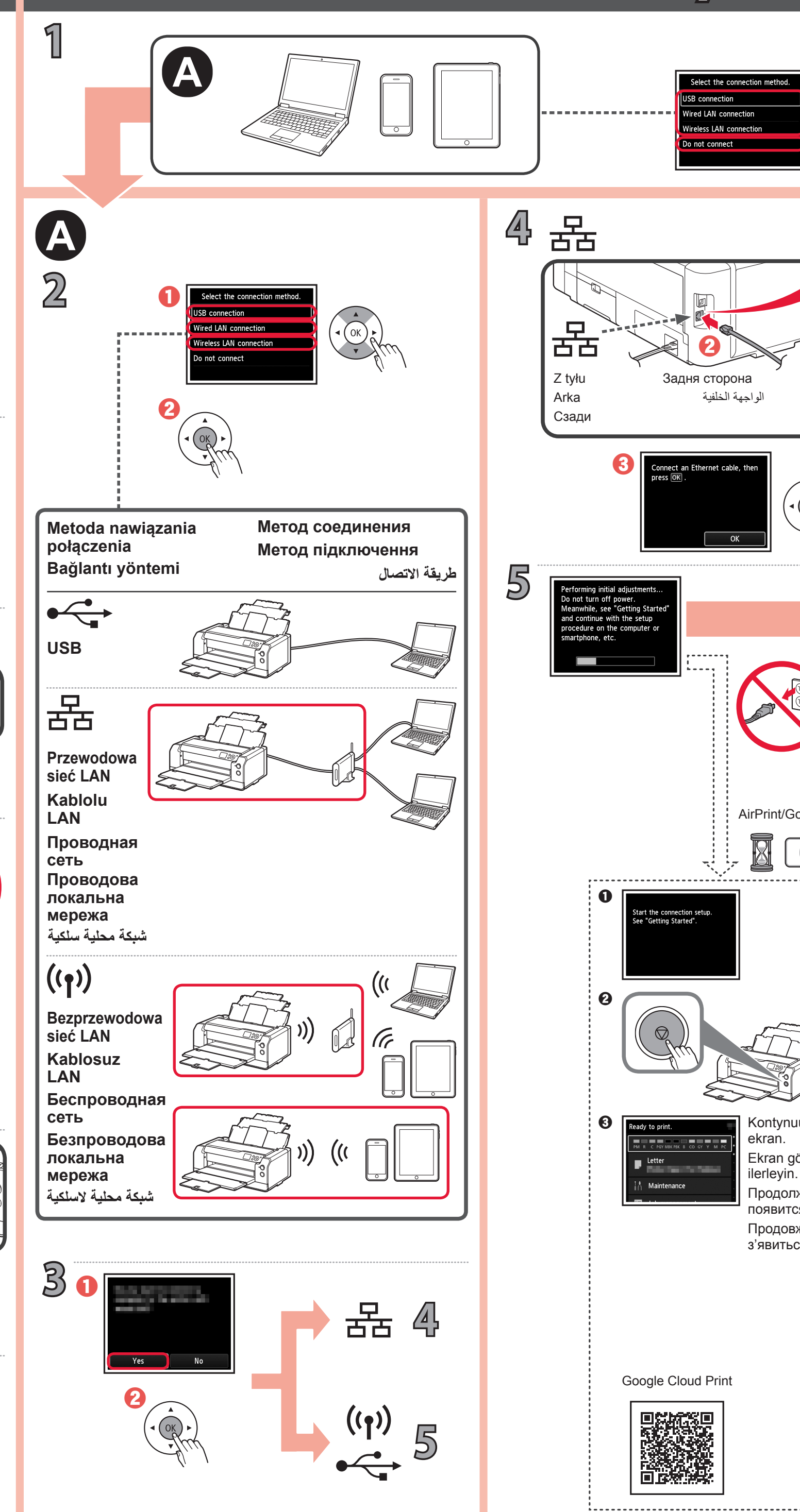

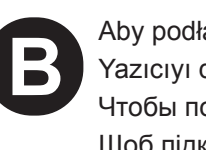

Aby podłączyć drukarkę później Yazıcıyı daha sonra bağlamak için Чтобы подключить принтер позже Щоб підключити принтер пізніше

لتوصيل الطابعة في وقت لاحق

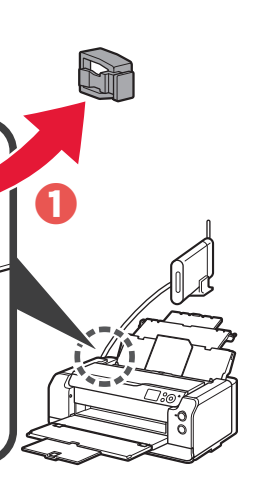

-----

7

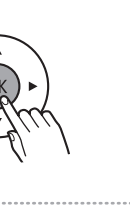

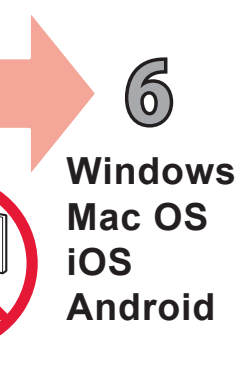

AirPrint/Google Cloud Print

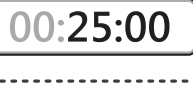

Kontynuuj, aż pojawi się ten

Ekran görünene kadar

Продолжайте, пока не появится данный экран. Продовжуйте, доки не з'явиться цей екран. تابع حتى تظهر هذه الشاشة. Aby nawiązać połączenie i zainstalować program, postępuj zgodnie z instrukcjami w podręczniku **Pierwsze** uruchomienie 2, a następnie przejdź do ustawień drukarki. Bağlantıları yapmak ve yazılımı kurmak için **Başlangıç** Kılavuzu 2 içindeki adımları izleyin ve yazıcı kurulumuna devam edin.

Выполните действия, приведенные в документе Руководство по началу работы 2, чтобы установить соединение и программное обеспечение, а затем перейти к настройке принтера.

Щоб налагодити підключення та встановити програмне забезпечення, виконайте кроки, описані в Посібнику для початку роботи 2, а потім продовжте настроювання принтера.

اتبع الخطوات الموجودة في **دليل البدء 2** لإجراء التوصيلات وتثبيت البرامج، ثم تابع إعداد الطابعة.

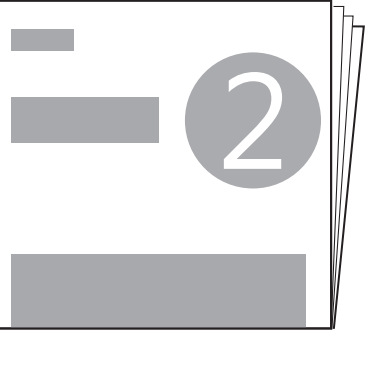

Pierwsze uruchomienie 2 Başlangıç Kılavuzu 2 Руководство по началу работы 2 Посібник для початку роботи 2 دليل البدء 2

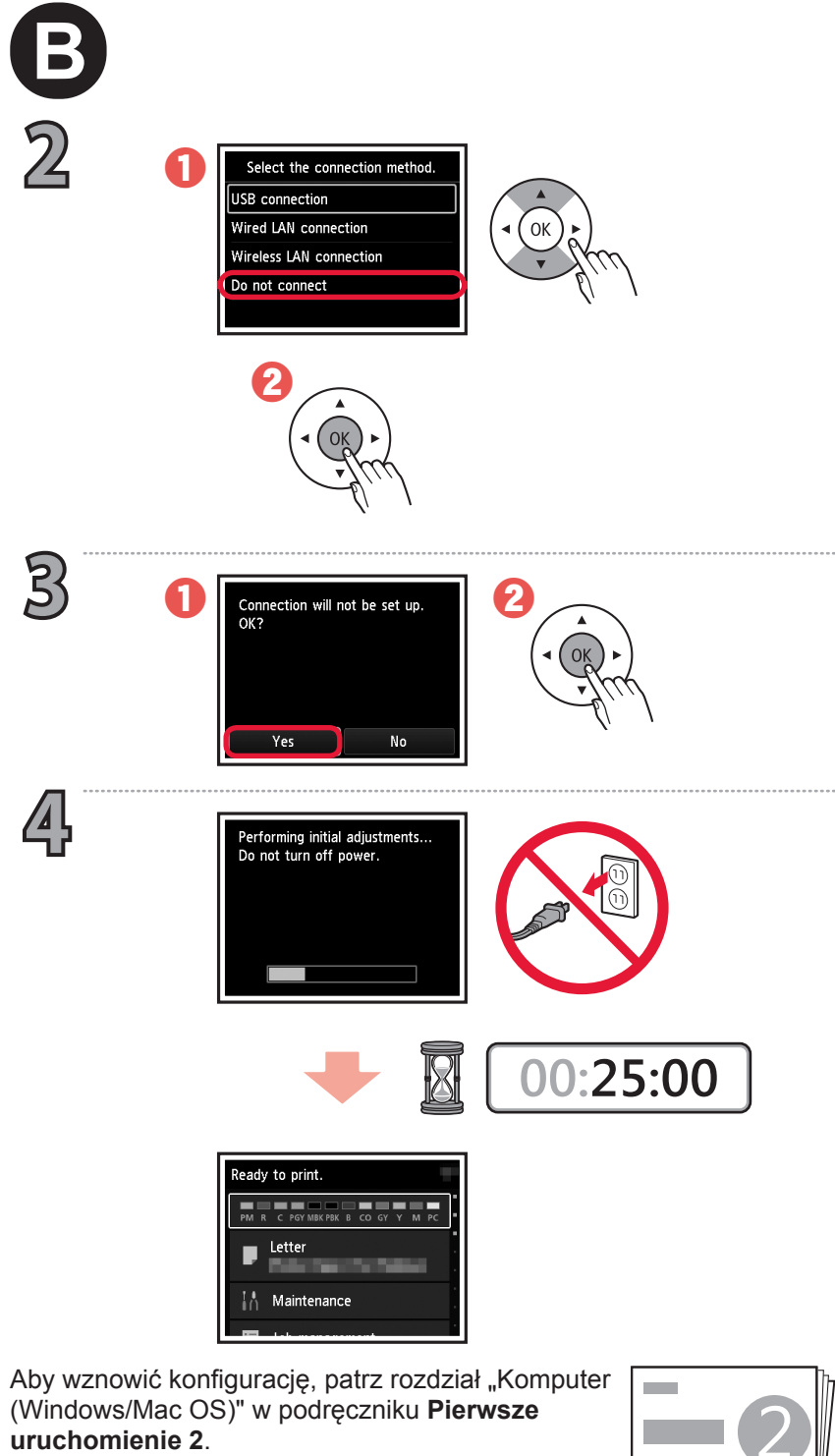

(Windows/Mac OS)" w podręczniku Pierwsze uruchomienie 2.

Kuruluma devam etmek için **Başlangıç Kılavuzu** 2 belgesinin "PC (Windows/Mac OS)" bölümüne bakın.

Чтобы возобновить настройку, см. "Компьютер (Windows/Mac OS)" в документе Руководство по началу работы 2.

Щоб продовжити настроювання, див. розділ "Комп'ютер (Windows або Mac OS)" у **Посібнику** для початку роботи 2.

لاستئناف الإعداد، راجع "جهاز الكمبيوتر (نظام Windows/Mac OS)" في دليل البدء 2.

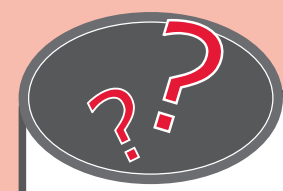

Z dokumentu Podręcznik online można korzystać za pośrednictwem witryny sieci Web.

Çevrimiçi El Kitabı, web sitesinden erişilebilir.

Онлайн-руководство доступно на веб-сайте.

Онлайновий посібник доступний на веб-сайті.

يمكن الوصول إلى ا**لدليل على الإنترنت** من موقع الويب.

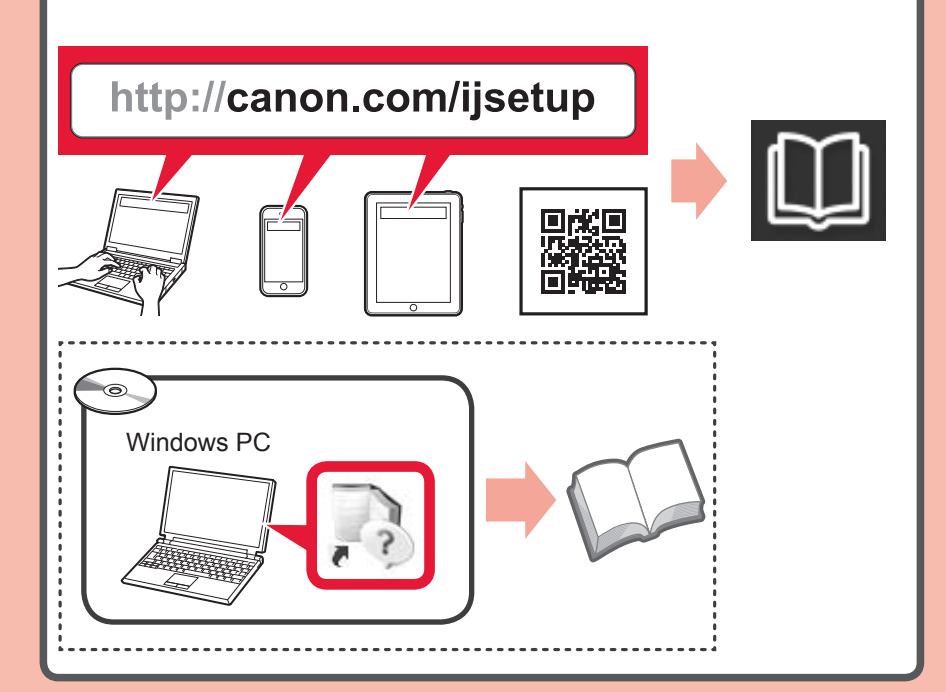